## Project Ellen Single-Sign-On Project

UAT ellenTUBE on SSO

|                                                                              |                                              |                                                                                                    |                                                                                                    |               |                             | Tested on<br>Web? | Browser<br>(Safari, Chrome, Other) | Tested on<br>Mobile | Browser<br>(Safari, Chrome, Other) | Tested on<br>Mobile Ann? | OS<br>(IOS, |
|------------------------------------------------------------------------------|----------------------------------------------|----------------------------------------------------------------------------------------------------|----------------------------------------------------------------------------------------------------|---------------|-----------------------------|-------------------|------------------------------------|---------------------|------------------------------------|--------------------------|-------------|
| TC# Pre-condition                                                            | Description<br>SIGN UP/SIGN IN               | Steps                                                                                                    | Expected result                                                                                                    | Actual result | Status (Pass or Fail) Notes |                   | (,,                                | Web?                | ,, since, strict y                 |                          | Android)    |
| <ol> <li>New User, no existing account on ellenTUBE</li> </ol>               | Sign up first time on SSO                    | 1. On ellenTUBE homepage, click on<br>Hamburger menu, then select 'Sign Up'<br>('Oh, Hello there!' will be 'Hello there!' on                                                                                                    | 1. SSO Sign Up/Sign in page appears                                                                                                    |               |                             |                   |                                    |                     |                                    |                          |             |
| - if possible, don't use an email tied to social                             |                                              | 2. Enter email (new account not on ET)                                                                                                    | <ol> <li>Valid email indicator appears until corrrect email<br/>is entered. System detects new email and displays<br/>sign up 11</li> </ol>                                                                                               |               |                             |                   |                                    |                     |                                    |                          |             |
| (Apple, Facebook, Google)<br>Suggestion, use work account                    |                                              | <ol> <li>Enter First Name</li> <li>Enter Last Name</li> <li>Enter valid password</li> </ol>                                                                                                    | <ol> <li>Must enter in order to enable button</li> <li>Must enter in order to enable button</li> <li>Valid password indicator appears until req is</li> </ol>                                                                             |               |                             |                   |                                    |                     |                                    |                          |             |
|                                                                              |                                              | 6. Click 'Sign up with email'                                                                                                    | met. Must be 8 characters with 1 number and 1<br>letter. Must enter in order to enable button<br>6. Button enabled                                                                                                    |               |                             |                   |                                    |                     |                                    |                          |             |
|                                                                              |                                              | <ol> <li>If Non-US, Opt-in message appears, then<br/>click 'Continue'</li> <li>You are logged in, Click on Hamburger<br/>menu ('My Account' will be 'My Profile' on<br/>launch)</li> </ol>                                              | <ol> <li>Opt-in message appears for non-US. It will not<br/>appear for US</li> <li>Your name signed in appears</li> </ol>                                                                                                    |               |                             |                   |                                    |                     |                                    |                          |             |
| 2 Existing user, signed out                                                  | Sign in on ellenTUBE on SSO                  | 1. On ellenTUBE homepage, click on<br>Hamburger menu, then select 'Sign In'<br>('Oh, Hello there!' will be 'Hello there!' on<br>Jaunch)                                                                                                 | <ol> <li>SSO Sign Up/Sign in page appears</li> </ol>                                                                                                    |               |                             |                   |                                    |                     |                                    |                          |             |
| - use the same account used to sign up in TC#1                               |                                              | 2. Enter email used in TC#1                                                                                                    | <ol> <li>Valid email indicator appears until corrrect email<br/>is entered. System detects existing email and<br/>displays sign in UI</li> </ol>                                                                                          |               |                             |                   |                                    |                     |                                    |                          |             |
| must be signed out                                                           |                                              | <ol> <li>Enter correct password</li> <li>Click 'Sign in with email'</li> <li>Click on Hamburger menu ('My<br/>Account' will be 'My Profile' on launch)</li> </ol>                                                                       | <ol> <li>Button enabled</li> <li>Logged in ellenTUBE</li> <li>Your name signed in appears</li> </ol>                                                                                                    |               |                             |                   |                                    |                     |                                    |                          |             |
| 3 Existing user, signed out                                                  | Sign in on ellenTUBE with incorrect password | <ol> <li>On ellenTUBE homepage, click on<br/>Hamburger menu, then select 'Sign In'<br/>('Oh, Hello there!' will be 'Hello there!' on<br/>Jaunch)</li> </ol>                                                                             | <ol> <li>SSO Sign Up/Sign in page appears</li> </ol>                                                                                                    |               |                             |                   |                                    |                     |                                    |                          |             |
| <ul> <li>use the same account used to sign up in TC#1</li> </ul>             |                                              | <ol> <li>Enter email used in TC#1</li> </ol>                                                                                                    | <ol> <li>Valid email indicator appears until corrrect email<br/>is entered. System detects existing email and<br/>displays sign in UI</li> </ol>                                                                                          |               |                             |                   |                                    |                     |                                    |                          |             |
| must be signed out                                                           |                                              | <ol> <li>Enter incorrect password</li> <li>Click 'Sign in with email'</li> </ol>                                                                                                    | <ol> <li>Button enabled</li> <li>Red toaster error message, 'Incorrect<br/>username or passord' appears at bottom if web,</li> </ol>                                                                                                    |               |                             |                   |                                    |                     |                                    |                          |             |
|                                                                              | VIEW PROFILE                                 |                                                                                                    | at top if mobile web                                                                                                    |               |                             |                   |                                    |                     |                                    |                          |             |
| 4 Existing user, signed out                                                  | View profile on SSO                          | <ol> <li>On ellenTUBE homepage, click on<br/>Hamburger menu, then select 'Sign In'<br/>('Oh, Hello there!' will be 'Hello there!' on<br/>launch)</li> </ol>                                                                             | 1. SSO Sign Up/Sign in page appears                                                                                                    |               |                             |                   |                                    |                     |                                    |                          |             |
| <ul> <li>use the same account used to sign up in TC#1</li> </ul>             |                                              | 2. Enter email used in TC#1                                                                                                    | <ol> <li>Valid email indicator appears until corrrect email<br/>is entered. System detects existing email and<br/>displays sign in UI</li> </ol>                                                                                          |               |                             |                   |                                    |                     |                                    |                          |             |
| must be signed out                                                           |                                              | <ol> <li>Enter correct password</li> <li>Click 'Sign in with email'</li> <li>Click on Hamburger menu and click on<br/>'My Account' ('My Account' will be 'My<br/>Profile' on Jaunch)</li> <li>Case Consellation Consellation</li> </ol> | 3. Button enabled 4. Logged in ellenTUBE 5. You will be taken to SSO Profile                                                                                                    |               |                             |                   |                                    |                     |                                    |                          |             |
|                                                                              |                                              | <ol> <li>see SSO Profile. See email account<br/>used. Click on account</li> </ol>                                                                                                    | <ol> <li>You will be taken to account information with<br/>Email, First Name, and Last Name pre-filled used to<br/>sign up</li> </ol>                                                                                                    |               |                             |                   |                                    |                     |                                    |                          |             |
| 5 Existing user, signed in                                                   | Edit account information on SSO              | 7. Enter Country, then State, then City                                                                                                    | <ol> <li>Enter Country, which will enable State and pre-<br/>fill based on Country. Select State, then City will<br/>enable and pre-fill based on State. Enter phone<br/>number, country code pre-set based on location</li> </ol>        |               |                             |                   |                                    |                     |                                    |                          |             |
| <ul> <li>use the same account used to sign up in TC#4</li> </ul>             |                                              | 8. Enter phone number (country code preset<br>based on location, will be editable at launch)                                                                                                    | 8. Phone number country code pre-set based on<br>location (will be editable at launch)                                                                                                    |               |                             |                   |                                    |                     |                                    |                          |             |
| and continue flow from TC#4                                                  |                                              | 9. Click 'Save' button                                                                                                    | <ol> <li>Green toaster message 'Hey look at that! You<br/>updated your profile!', appears at bottom on web<br/>and on top on mobile</li> </ol>                                                                                            |               |                             |                   |                                    |                     |                                    |                          |             |
| 6 Existing user, signed in<br>- use the same account used to sign up in TC#4 | View Consents                                | 10. Click on 'Back' button<br>11. Click on 'Consents'                                                                                                    | <ol> <li>You are taken back to Profile</li> <li>You should see Opt-in page with your selection<br/>pre-set (for US, if you signed up and did not<br/>change opt-in settings after sign up, this checkbox<br/>would be pre-set)</li> </ol> |               |                             |                   |                                    |                     |                                    |                          |             |
| and continue flow from TC#5                                                  |                                              | 12. Click on 'Back' or 'Save'<br>13. From SSO Profile, click 'Back on<br>ellentube' button<br>14. Click on Hamburger manu and click on                                                                                                  | 12. You are back on SSO Profile     13. You are back on ellentube homepage                                                                                                    |               |                             |                   |                                    |                     |                                    |                          |             |
|                                                                              |                                              | 'Sign Out' ('My Account' will be 'My Profile'<br>on launch)                                                                                                    | ne rou a cagirea out or caentabe                                                                                                    |               |                             |                   |                                    |                     |                                    |                          |             |
| 7 Existing user, signed out                                                  | Comment on a video signed out                | 1. On ellentube home page, select a video                                                                                                    | 1. Comment box appears                                                                                                    |               |                             |                   |                                    |                     |                                    |                          |             |
| , _king ase, spice out                                                       |                                              | with comment enabled, and click on                                                                                                    |                                                                                                    |               |                             |                   |                                    |                     |                                    |                          |             |
| - use the same account used to sign up in TC#1                               |                                              | comment icon<br>2. Enter comment and click 'Post'                                                                                                    | 2. SSO sign up/sign in appears                                                                                                    |               |                             |                   |                                    |                     |                                    |                          |             |
| must be signed out                                                           |                                              | <ol> <li>Enter email used in TC#1</li> <li>Enter correct password</li> </ol>                                                                                                    | <ol> <li>Valid email indicator appears until corrrect email<br/>is entered. System detects existing email and<br/>displays sign in UI</li> <li>Button enabled</li> </ol>                                                                  |               |                             |                   |                                    |                     |                                    |                          |             |
|                                                                              |                                              | 5. Click 'Sign in with email'                                                                                                    | 5. You are taken back to video post, logged in<br>with comment prefilled                                                                                                    |               |                             |                   |                                    |                     |                                    |                          |             |
| 8 Existing user, signed in                                                   | Comment on a video signed in                 | <ol> <li>Choose another video while signed in,<br/>and click comment icon</li> </ol>                                                                                                    | 7. Comment box appears                                                                                                    |               |                             |                   |                                    |                     |                                    |                          |             |

URL Refe len Flows and Prototypes

|   | <ul> <li>use the same account used to sing up in TC#1<br/>and continue flow from TC#7</li> </ul>    |                             | 8. Enter comment and click 'Post'                                                         | 8. Your message posts                                                                                                    |
|---|----------------------------------------------------------------------------------------------------|-----------------------------|-------------------------------------------------------------------------------------------|----------------------------------------------------------------------------------------------------|
|   | <ul> <li>Existing user, signed out</li> <li>use the same account used to sing up in TC#1</li> </ul> | Heart on a video signed out | <ol> <li>Choose a video and click heart icon</li> <li>Enter email used in TC#1</li> </ol> | 1. SSO dam upikan in appears<br>2. Valide mail indicator appars until correct email<br>is entered. System detects existing email and<br>displays spin I vi |
|   | must be signed out                                                                                  |                             | <ol> <li>Enter correct password</li> <li>Click 'Sign in with email'</li> </ol>            | 3. Button enabled<br>4. You are taken back to video, logged in and your<br>video is hearted                                                                |
| Ī | 10 Existing user, signed in                                                                         | Heart on a video signed in  | <ol> <li>Choose another video while signed in,<br/>and click heart icon icon</li> </ol>   | 5. Video is hearted                                                                                                    |
|   | <ul> <li>use the same account used to sing up in TC#1<br/>and continue flow from TC#9</li> </ul>    |                             |                                                                                           |                                                                                                    |

|                                                                      | SOCIAL SIGN IN                                     |                                                               |                                                                                                    |
|----------------------------------------------------------------------|----------------------------------------------------|---------------------------------------------------------------|----------------------------------------------------------------------------------------------------|
| 11 Must have an Apple ID                                             | Sign up/Sign In using Apple ID                     | <ol> <li>Click on ' Continue with Apple'</li> </ol>           | 1. From SSO, Apple ID sign in pop up appears                                                                                                    |
| <ul> <li>Nelson to clear accounts used in tc#1 if same as</li> </ul> |                                                    | <ol><li>Validate your Apple ID (face/print</li></ol>          | <ol> <li>Logged in to ellenTUBE (if non-US and signing</li> </ol>                                                                                                    |
| Apple ID                                                             |                                                    | recognition or enter password)                                | up, opt-in message will appear)                                                                                                    |
|                                                                      |                                                    | <ol> <li>Click on Hamburger menu</li> </ol>                   | 3. Your name signed in appears                                                                                                    |
|                                                                      |                                                    | <ol><li>Go to 'My profile' (My account)</li></ol>             | 4. SSO account page appears                                                                                                    |
|                                                                      |                                                    | 5. Click on account                                           | 5. Your Apple ID First Name, Last Name, and email                                                                                                    |
|                                                                      |                                                    |                                                               | should appear prefilled                                                                                                    |
| 12 Must have Facebook account                                        | Sign up/Sign In using Facebook                     | <ol> <li>Click on ' Continue with Facebook'</li> </ol>        | 1. From SSO, Facebook sign in pop up appears                                                                                                    |
| <ul> <li>Nelson to clear accounts used in tc#1 if same as</li> </ul> |                                                    | 2. Validate your Facebook account (enter                      | <ol> <li>Logged in to ellenTUBE (if non-US and signing</li> </ol>                                                                                                    |
| Facebook                                                             |                                                    | Facebook password)                                            | up, opt-in message will appear)                                                                                                    |
|                                                                      |                                                    | 3. Click on Hamburger menu                                    | 3. Your name signed in appears                                                                                                    |
|                                                                      |                                                    | <ol><li>Go to 'My profile' (My account)</li></ol>             | 4. SSO account page appears                                                                                                    |
|                                                                      |                                                    | 5. Click on account                                           | 5. Your Facebook First Name, Last Name, and                                                                                                    |
|                                                                      |                                                    |                                                               | email should appear prefilled                                                                                                    |
| 13 Must have Google account                                          | Sign up/Sign In using Google                       | <ol> <li>Click on ' Continue with Google'</li> </ol>          | 1. From SSO, Google sign in pop up appears                                                                                                    |
| <ul> <li>Nelson to clear accounts used in tc#1 if same as</li> </ul> |                                                    | <ol> <li>Validate your Google account (enter</li> </ol>       | <ol> <li>Logged in to ellenTUBE (if non-US and signing</li> </ol>                                                                                                    |
| Google                                                               |                                                    | Google password)                                              | up, opt-in message will appear)                                                                                                    |
|                                                                      |                                                    | <ol><li>Click on Hamburger menu</li></ol>                     | 3. Your name signed in appears                                                                                                    |
|                                                                      |                                                    | <ol><li>Go to 'My profile' (My account)</li></ol>             | 4. SSO account page appears                                                                                                    |
|                                                                      |                                                    | <ol><li>Click on account</li></ol>                            | 5. Your Google First Name, Last Name, and email                                                                                                    |
|                                                                      |                                                    |                                                               | should appear prefilled                                                                                                    |
|                                                                      | SIGN UP/IN NATIVE USING SOCIAL ON SSO              |                                                               |                                                                                                    |
| 14 Must have one of the social accounts on SSO                       | Sign up on native using existing social on SSO     | <ol> <li>Un eilenTUBE homepage, click on</li> </ol>           | 1. SSU Sign Up/sign in page appears                                                                                                    |
| I                                                                    |                                                    | Hampurger menu, then select 'Sign In'                         |                                                                                                    |
|                                                                      |                                                    | ( on, neito triere: will be mello there!' on                  |                                                                                                    |
| Lice codel account would be size on an official                      |                                                    | <ol> <li>Enter email used in TO#et Apolo ID, TO#et</li> </ol> | 2 Error messade annexis in red helyw email "Sim                                                                                                    |
| <ul> <li>use social account used to sign up on SSO in</li> </ul>     |                                                    | Eacebook Account or TC#12 Coords                              | an error message upper an real even en all algri                                                                                                    |
|                                                                      |                                                    | Account                                                       | III YIUI SOKIAV                                                                                                    |
| TC#11. TC#12. TC#13                                                  |                                                    | - ACCOUNT                                                     |                                                                                                    |
| must be signed out                                                   |                                                    |                                                               |                                                                                                    |
|                                                                      |                                                    |                                                               |                                                                                                    |
|                                                                      | SIGN UP/IN NATIVE USING SOCIAL NOT SSO             |                                                               |                                                                                                    |
| 15 Must have one of the social accounts not on SSO                   | Sign up on native using existing social            | <ol> <li>On ellenTUBE homepage, click on</li> </ol>           | 1. SSO Sign Up/Sign in page appears                                                                                                    |
|                                                                      |                                                    | Hamburger menu, then select 'Sign In'                         |                                                                                                    |
|                                                                      |                                                    | ('Oh, Hello there!' will be 'Hello there!' on                 |                                                                                                    |
|                                                                      |                                                    | launch)                                                       |                                                                                                    |
| <ul> <li>Use social account NOT used to sign up on SSO in</li> </ul> | 1                                                  | <ol><li>Enter email used on one of your</li></ol>             | 2. Valid email indicator appears until corrrect email                                                                                                    |
|                                                                      |                                                    | following social accounts, Apple, Facebook,                   | is entered. System detects new email and displays                                                                                                    |
|                                                                      |                                                    | or Google                                                     | sign up UI                                                                                                    |
| TC#11, TC#12, TC#13                                                  |                                                    | <ol> <li>Enter First Name</li> </ol>                          | 3. Must enter in order to enable button                                                                                                    |
| must be signed out                                                   |                                                    | <ol><li>Enter Last Name</li></ol>                             | 4. Must enter in order to enable button                                                                                                    |
|                                                                      |                                                    | <ol><li>Enter valid password</li></ol>                        | 5. Valid password indicator appears until req is                                                                                                    |
|                                                                      |                                                    |                                                               | met. Must de s characters with i number and i                                                                                                    |
|                                                                      |                                                    | 4 40 L MI                                                     | letter. Must enter in order to enable button                                                                                                    |
|                                                                      |                                                    | <ol> <li>Click 'Sign up with email'</li> </ol>                | 6. Burton enabled                                                                                                    |
|                                                                      |                                                    | <ol><li>IT NON-US, Opt-in message appears, then</li></ol>     | 7. Uptin message appears for non-US. It will not                                                                                                    |
|                                                                      |                                                    | click 'Continue'                                              | appear for US                                                                                                    |
|                                                                      |                                                    | menu ('My Account' will be 'My Profile' on                    | o. rourinaine signed in appears                                                                                                    |
|                                                                      |                                                    | launch)                                                       |                                                                                                    |
| 16 Must have one of the social accounts on SSO                       | Sign in using social email used to create a native | 1. On ellenTUBE homepage, click on                            | 1. SSO Sign Up/Sign in page appears                                                                                                    |
|                                                                      | account                                            | Hamburger menu, then select 'Sign In'                         |                                                                                                    |
|                                                                      |                                                    | ('Oh, Hello there!' will be 'Hello there!' on                 |                                                                                                    |
|                                                                      |                                                    | launch)                                                       |                                                                                                    |
| <ul> <li>Use social account used to sign up on SSO in</li> </ul>     |                                                    | <ol> <li>Select social account used in TC#15</li> </ol>       | 2. Social sign up pop up page appears                                                                                                    |
|                                                                      |                                                    | (Continue with Apple, Facebook or Google)                     |                                                                                                    |
| 1- TC#                                                               |                                                    |                                                               | <ul> <li>Event of the effective of the second second sec<br/>second second second second second second second second second second second second second second second second second second second second second second second second second second second second second second second second second sec</li></ul> |
| #11C#15                                                              | PASSWORD                                           | <ol> <li>valuate your social account</li> </ol>               | 5. LORGED IN TO EMERICADE (WIN HOLE ET OF DOL)                                                                                                    |
| 17 Account must exist in SSO                                         | Forgot Password from Sign In                       | 1. On ellenTUBE homepage, click on                            | 1. SSO Sign Up/Sign in page appears                                                                                                    |
| ,                                                                    |                                                    | Hamburger menu, then select 'Sign In'                         |                                                                                                    |
|                                                                      |                                                    | ('Oh, Hello there!' will be 'Hello there!' on                 |                                                                                                    |
|                                                                      |                                                    | launch)                                                       |                                                                                                    |
|                                                                      |                                                    | 2. Click 'Forgot Password'                                    | 2. Message stating email sent to reset password                                                                                                    |
|                                                                      |                                                    | -                                                             | appears                                                                                                    |
|                                                                      |                                                    | 3. Go to email mailbox used and check                         |                                                                                                    |
|                                                                      |                                                    | email from hello Ellen                                        |                                                                                                    |
|                                                                      |                                                    | 4. Tap on 'reset password' in email                           | 4. User gets taken back to SSO with new                                                                                                    |
|                                                                      |                                                    |                                                               | password creation field                                                                                                    |
|                                                                      |                                                    | 5. User enters password. Password must                        |                                                                                                    |
|                                                                      |                                                    | be > 8 characters long, with at least 1 letter                |                                                                                                    |
|                                                                      |                                                    | and 1 number.                                                 |                                                                                                    |
|                                                                      |                                                    | 6a. If valid password creation.                               | ba. No error appears.                                                                                                    |
|                                                                      |                                                    | op. 11 user enters invalid password.                          | DU, USP gets all effort: Password intus De 2 o                                                                                                    |
|                                                                      |                                                    | 7. Confirm reset.                                             | Consectory multi-respect and finalized.                                                                                                    |
| 18 Account must exist in SSO                                         | Change Password from Profile                       | 1. On ellenTUBE homenage, click on                            | A Section Region in Section 2015                                                                                                    |
| Recourt must exist in 350                                            |                                                    | Hamburger menu, then select 'Sign In'                         |                                                                                                    |
|                                                                      |                                                    | ('Oh, Hello there!' will be 'Hello there!' on                 |                                                                                                    |
|                                                                      |                                                    | launch)                                                       |                                                                                                    |
|                                                                      |                                                    | 2. Enter email used in TC#1                                   | 2. Valid email indicator appears until corrrect email                                                                                                    |
|                                                                      |                                                    |                                                               | is entered. System detects existing email and                                                                                                    |
|                                                                      |                                                    |                                                               | displays sign in UI                                                                                                    |
|                                                                      |                                                    | 3. Enter correct password                                     | 3. Button enabled                                                                                                    |
|                                                                      |                                                    |                                                               |                                                                                                    |

| <ol> <li>Click on Hamburger menu and click on<br/>'My Account' ('My Account' will be 'My<br/>Profile' on launch)</li> </ol>                                        | 5. You will be taken to SSO Profile                                                                                                    |
|----------------------------------------------------------------------------------------------------|----------------------------------------------------------------------------------------------------|
| <ol> <li>See SSO Profile. See email account<br/>used. Click on account</li> </ol>                                                                                  | <ol> <li>You will be taken to account information with<br/>Email, First Name, and Last Name pre-filled used to<br/>sign up</li> </ol>          |
| <ol> <li>Click on change password.</li> <li>User enters password. Password must<br/>be &gt; 8 characters long, with at least 1 letter<br/>and 1 number.</li> </ol> | <ol> <li>Old password and New password fields appear.</li> </ol>                                                                               |
| <ul><li>9a. If valid password creation.</li><li>9b. If user enters invalid password.</li></ul>                                                                     | <ol> <li>9a. No error appears.</li> <li>9b. User gets an error: Password must be &gt; 8<br/>characters, with 1 letter and 1 number.</li> </ol> |
| 10. Confirm change.                                                                                                    | 10. User successfully changes password.                                                                                                    |